## National Guidelines for Apprenticeship Standards (NGS) Documents in the LMS

LMS>My Dashboard

- a. Using My Communities widget >Director of Training or
- b. Using Documents widget

NOTE: If you have not opened the widgets, click the following icons:

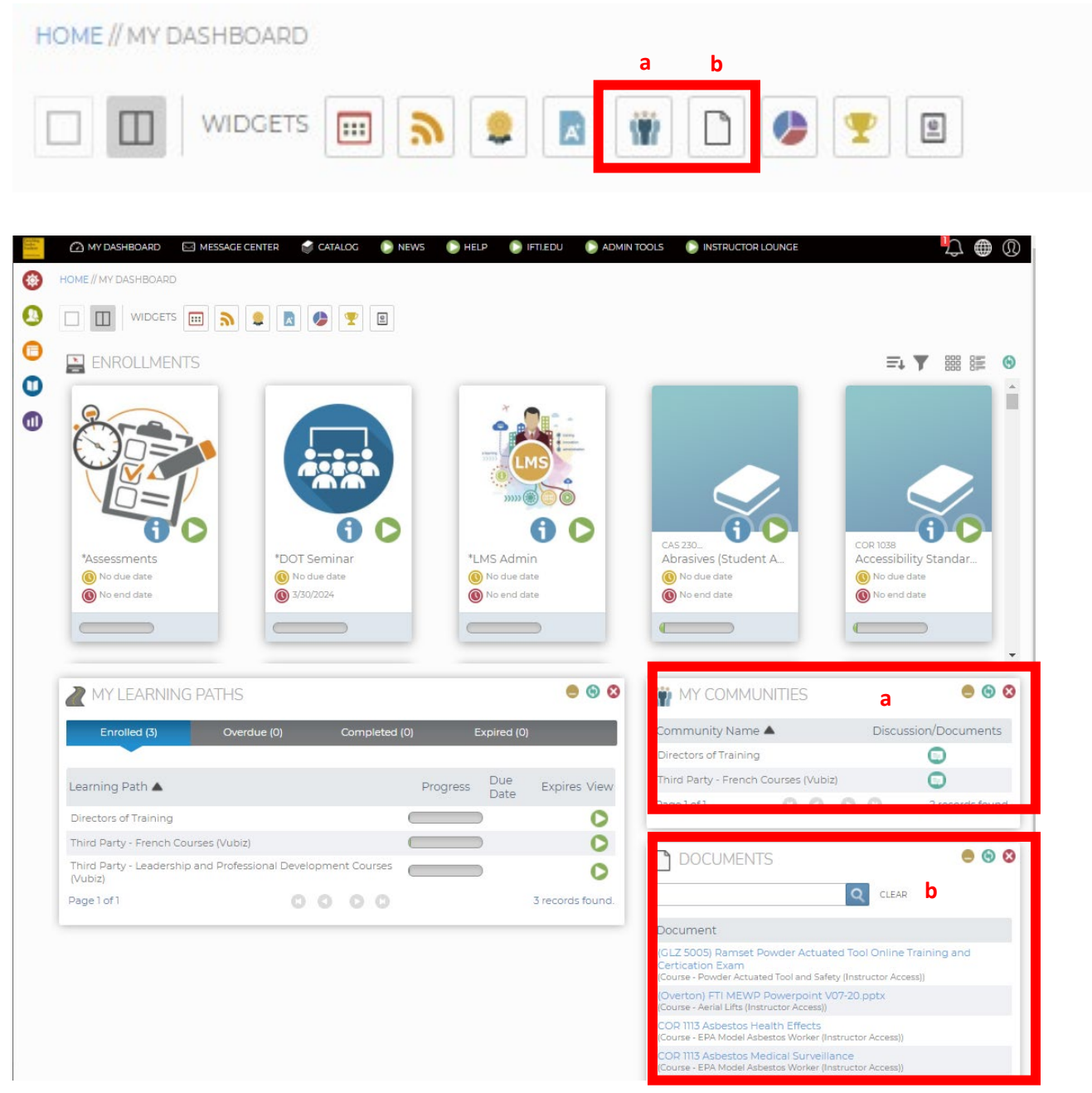

- a. Using My Communities widget
- 1. Find Community Name **Directors of Training**.
- 2. Click **Discussion/Documents** icon.

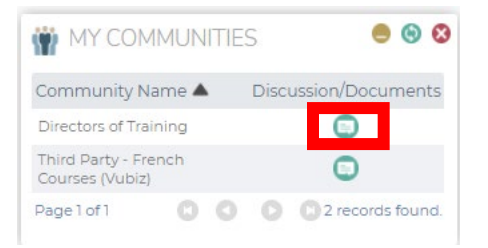

3. On this page, you can type your questions using the **Message Feed** tab. An alert shows up on the Main Menu bar for new postings. To find the uploaded files, click the **Documents** tab.

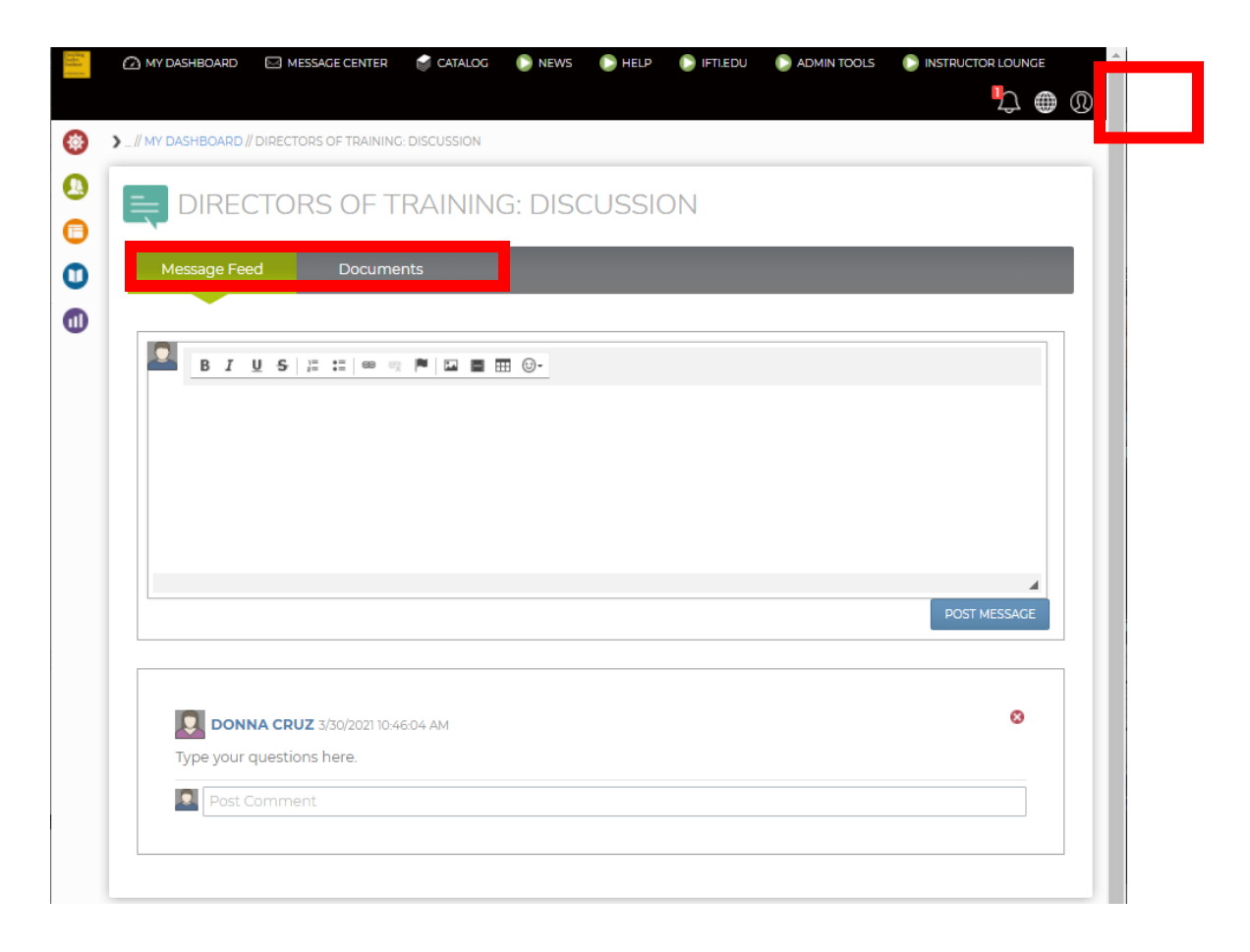

4. Upon clicking the **Documents** tab, the available folders will be listed in alphabetical order.

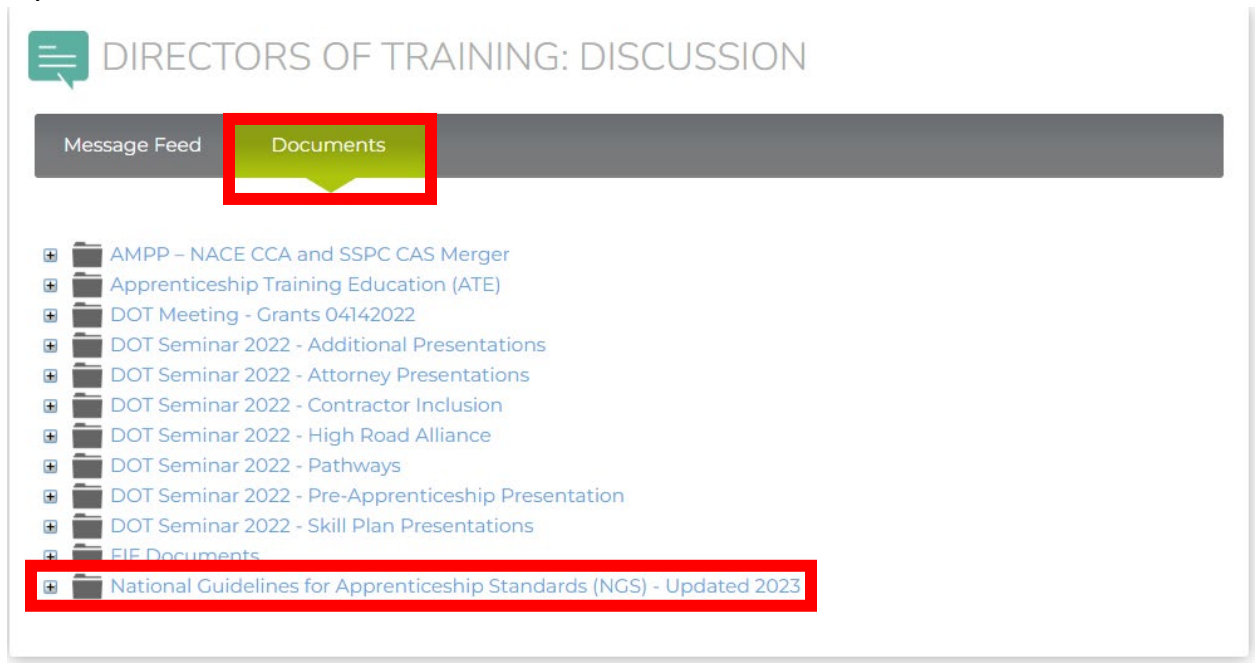

 Collapse folder by clicking the National Guidelines for Apprenticeship Standards (NGS) - Updated 2023 link or plus sign (+). The files in the folder will be listed and available for download.

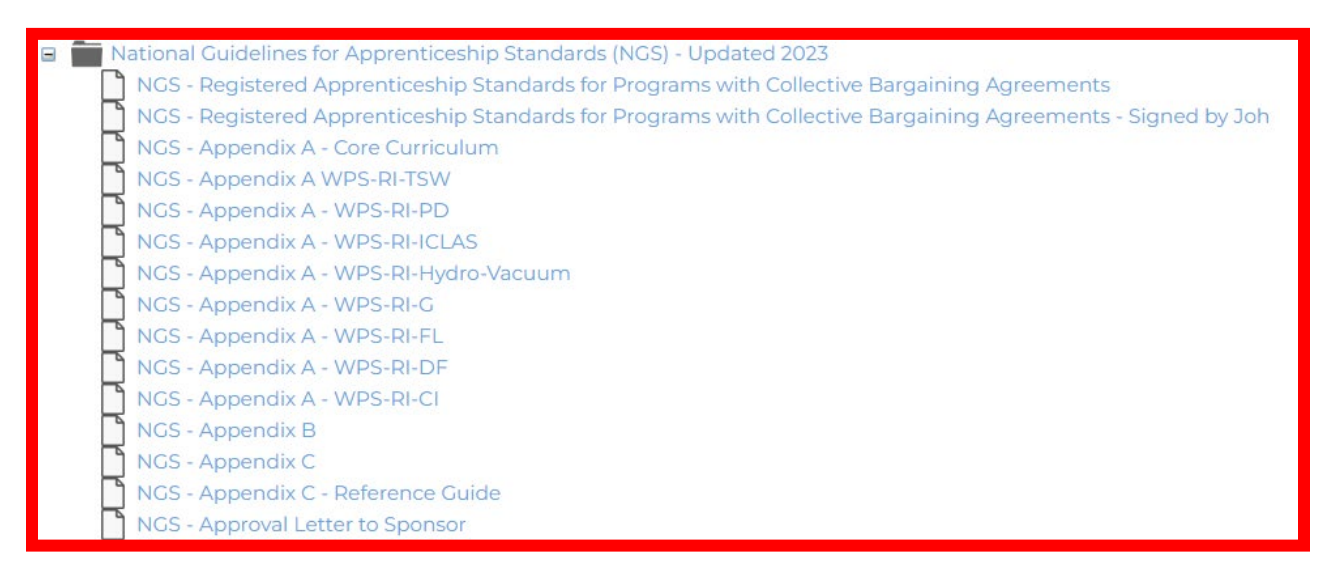

6. Click the file to view, print, or download.

| E NGS 2021 | - Revised CBA IUPAT.pdf 1 / 9   ー 100% +   : か                                                                      | Ŧ | ē | : |
|------------|----------------------------------------------------------------------------------------------------|---|---|---|
|            | Registered Apprenticeship Standards<br>For Programs with Collective<br>Bargaining Agreements                        |   |   |   |
|            | □ National Program Standards ⊠ National Guidelines for Apprenticeship Standards<br>□ Local Apprenticeship Standards |   |   |   |
| IN         | TERNATIONAL UNION OF PAINTERS AND ALLIED TRADES FINISHING TRADES<br>INSTITUTE (IUPAT/iFTI)                          |   |   |   |
|            | For All occupations listed in Appendix A                                                                            |   |   |   |
|            | O*NET-SOC Codes: See Appendix A RAPIDS Codes: See Appendix A                                                        |   |   |   |

## b. Using Documents widget

1. Type **NGS** on the search field. Click the Search icon or hit Enter.

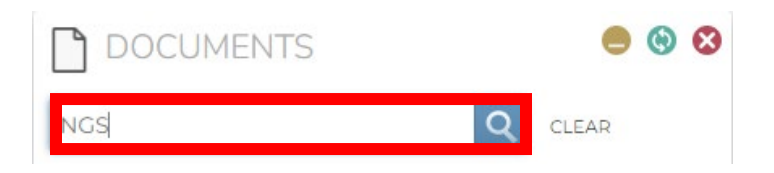

2. Select the file/s out of 15 records found (2 pages). Click the link to download or open the file/files.

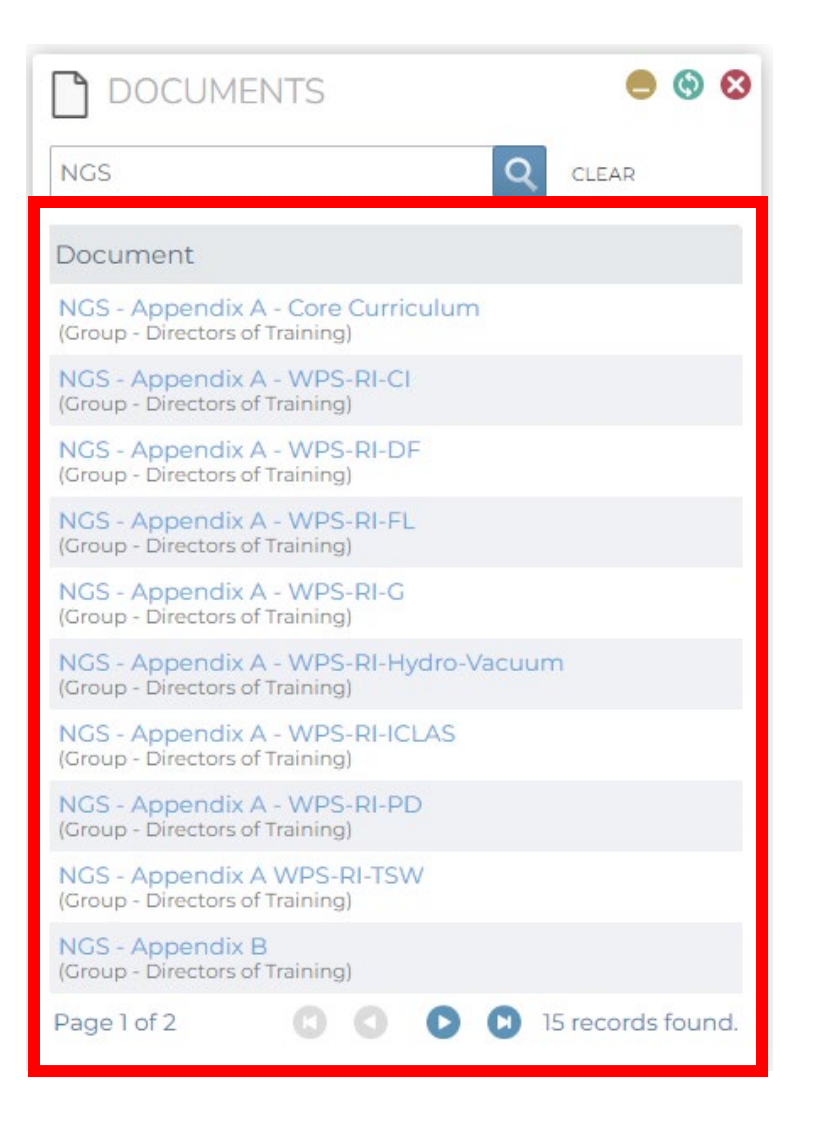